# MINT 4 Kids - Online

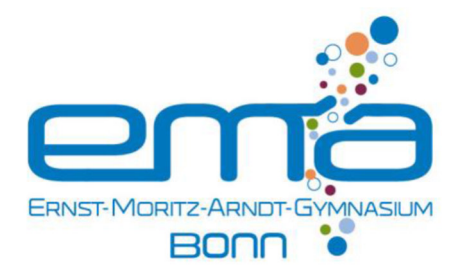

Öffne die Seite <u>www.scratch.mit.edu</u>, wähle "Entwickeln" und "Datei". Lade die Datei "Rennstrecke – Vorlage.sb2" hier hoch. Jetzt geht's los!

### Aufgabe 1

1. Teste das Programm in dem du auf die grüne Flagge drückst.

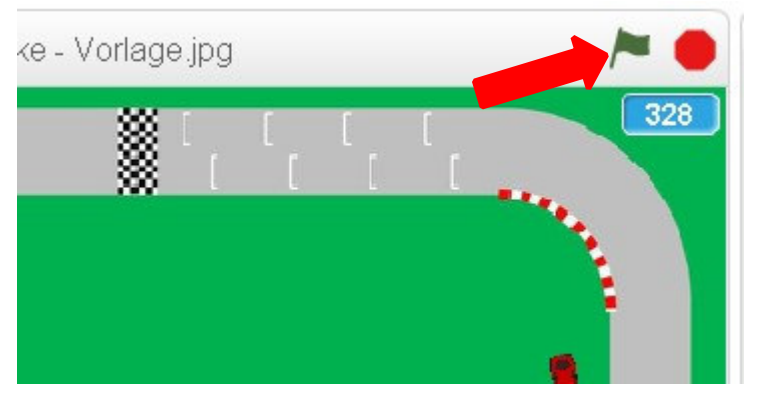

2. Ergänze und erkläre die folgenden Blöcke.

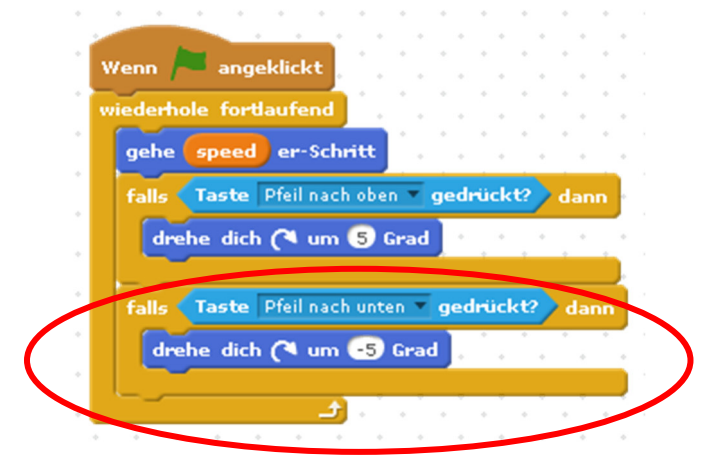

3. Ergänze und erkläre die folgenden Blöcke.

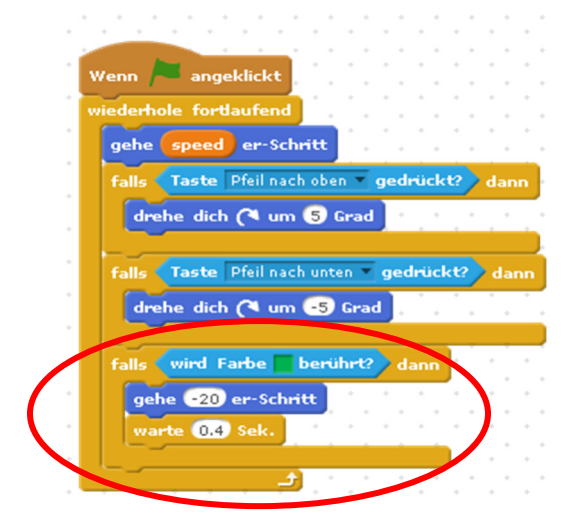

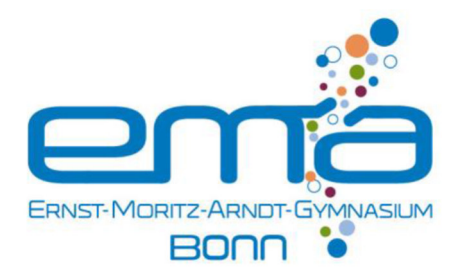

## Aufgabe 2 Gib Gas!

1. Ergänze und erkläre die folgenden Blöcke.

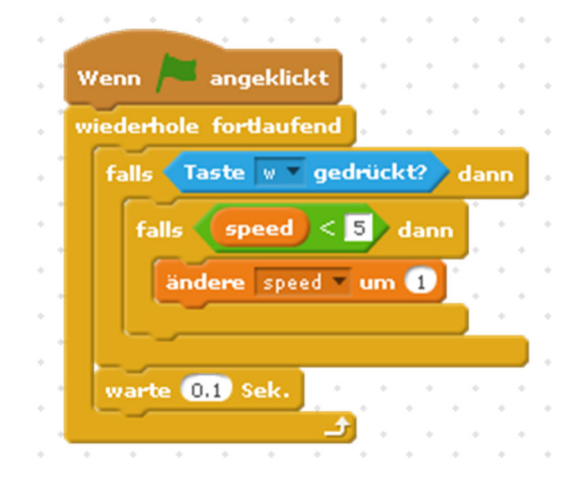

2. Füge die folgenden Blöcke passend zusammen, um die Geschwindigkeit auch verringern zu können.

|                | · · · · · · · · ·         |    |
|----------------|---------------------------|----|
|                | Taste 🖣 🔻 gedrückt? 🔪 🚈 📩 | ċ  |
| falls 🔵 dann   | speed                     | ). |
| falls dann     |                           |    |
|                |                           |    |
|                |                           | +  |
|                |                           |    |
| <mark>a</mark> | andere speed um 🕒 , ,     |    |
|                |                           | ÷  |
|                |                           |    |

#### Aufgabe 3 Rundenzähler

1. Ergänze und erkläre die folgenden Blöcke.

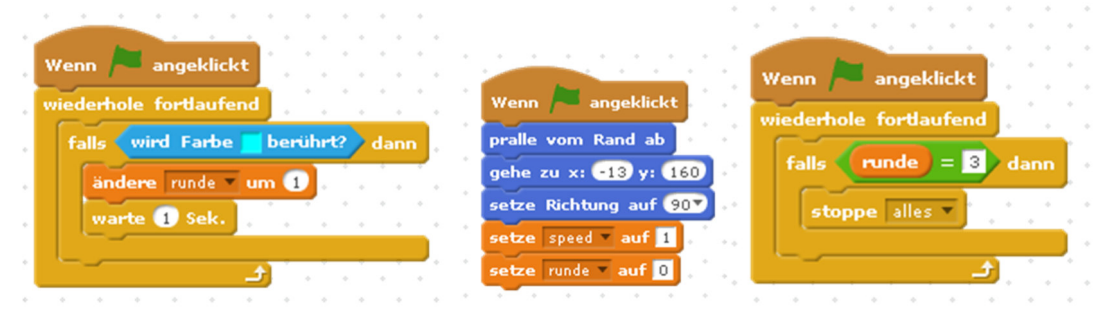

2. Ergänze und erkläre die folgenden Blöcke.

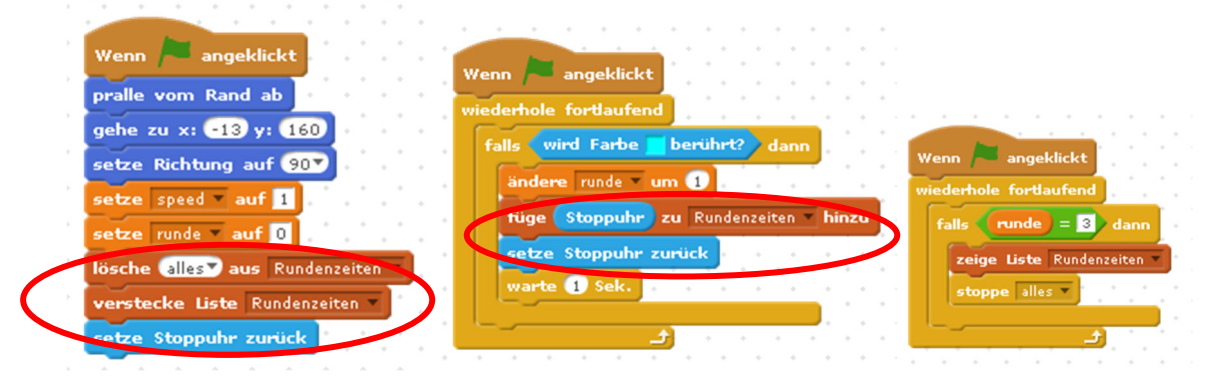

## Aufgabe 4 Tankeschön fürs Mitmachen!

ERNST-MORITZ-ARNDT-GYMNASIUM

1. Ergänze und erkläre die folgenden Blöcke.

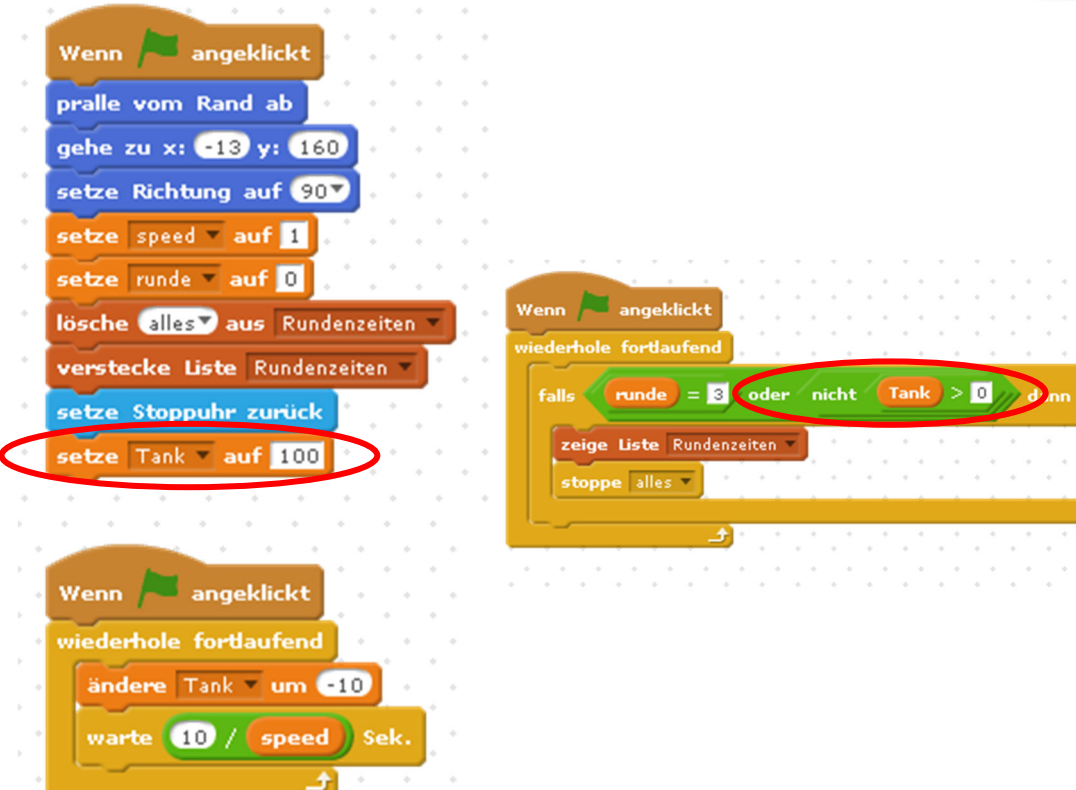

2. Klicke auf den Benzinkanister links.

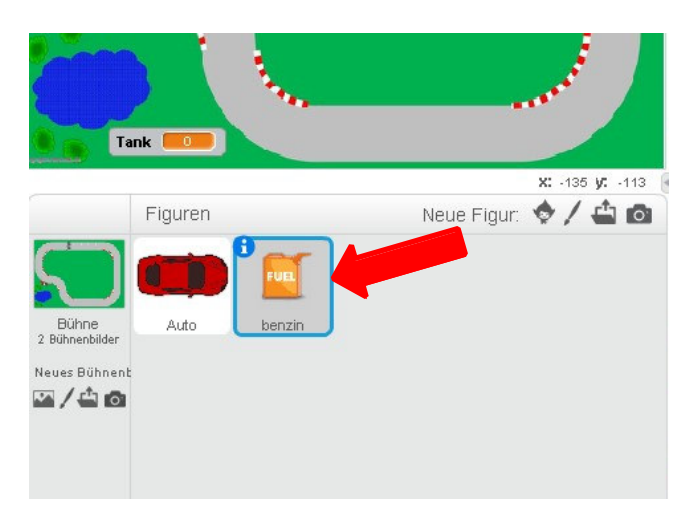

3. Ordne die Blöcke wie folgt an.

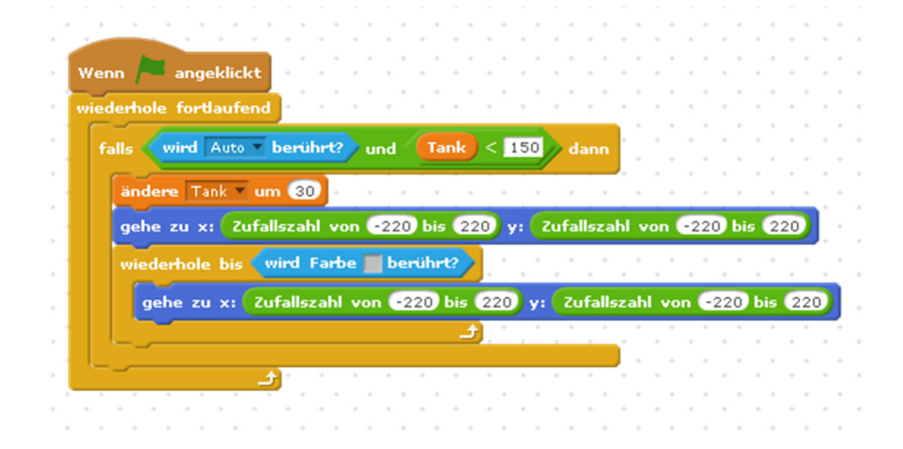